## How to setup the Alternate Account Id Account lookup

The purpose of this function is to allow users of the i21 system to search by a historic account number (or any other cross reference) when looking up accounts - this should help if customers use another GL system they are consolidating into or if they are converting to i21 - so they know the historic reference to look up.

Configure the system to use that map in lookup.

- 1. On the user menu panel click System Manager then in the activities section click company configuration.
- 2. Under the General Ledger section of configuration pick appropriate map

| Company Configuration |                             |                  | ^ X      |  |  |  |  |  |  |  |
|-----------------------|-----------------------------|------------------|----------|--|--|--|--|--|--|--|
| Done Save Close       |                             |                  |          |  |  |  |  |  |  |  |
| Company               | General Ledger Audit Log    |                  |          |  |  |  |  |  |  |  |
| System Manager        | Notification Settings       |                  |          |  |  |  |  |  |  |  |
| General Ledger        | Days to Notify              | 16               |          |  |  |  |  |  |  |  |
| Credit Card Recon     | Notification Type:          | O Before close   |          |  |  |  |  |  |  |  |
| Inventory             | Notify Users                | George M Olney × | ~        |  |  |  |  |  |  |  |
| Purchasing            |                             |                  |          |  |  |  |  |  |  |  |
| Sales                 | Origin Conversion Settings  |                  |          |  |  |  |  |  |  |  |
| Payroll               | Origin Offset Account       |                  | ٩        |  |  |  |  |  |  |  |
| Notes Receivable      | Historical Journal Imported |                  |          |  |  |  |  |  |  |  |
| Ticket Management     |                             |                  |          |  |  |  |  |  |  |  |
| Contract Management   | Account Combo Box Setting   |                  |          |  |  |  |  |  |  |  |
| Risk Management       | Visible Old Account ID      | Origin           | <b>~</b> |  |  |  |  |  |  |  |
| Logistics             |                             |                  |          |  |  |  |  |  |  |  |
| Manufacturing         |                             |                  |          |  |  |  |  |  |  |  |
| Tank Management       |                             |                  |          |  |  |  |  |  |  |  |
| Card Fueling          |                             |                  |          |  |  |  |  |  |  |  |
| ? (D) O 0.84s Ready   |                             |                  |          |  |  |  |  |  |  |  |

## Results:

When you have configured the system appropriately you will note the alternate account id will display in the account lookup window

| General Journal -      |                   |               |            |                    |                |           |                    |                   |               | ^ 🗆         | ×       |
|------------------------|-------------------|---------------|------------|--------------------|----------------|-----------|--------------------|-------------------|---------------|-------------|---------|
| New Save Search Delete | e Undo Post       | : Unpost Re   | verse Du   | iplicate Reallocat | ion Recurring  | Import Re | eport + Add to Cal | endar Close       |               |             |         |
| Details Attachments At | udit Log Activiti | es Post Previ | ew Pos     | st History Custo   | m              |           |                    |                   |               |             |         |
| Company ID 1 Post      | Date + 2/28/20    | 11            |            | Currency USD       | ✓ Reverse Data | ite       |                    | Recurring Templat | e 📃 Record No | Created On  | Save    |
| Description            |                   |               |            |                    |                |           |                    |                   |               |             |         |
| X Remove 🔠 View 🕶 F    | Filter (F3)       |               |            |                    |                |           |                    |                   |               |             | КЛ      |
| Account ID*            | Account Descripti | on            |            | Transaction Des    | cription       |           | Doc Date           | Debit             | Credit        | Debit Units | Cr      |
| ٩ 🗆                    |                   |               |            |                    |                |           |                    |                   |               |             |         |
| Account Id De          | escription        | Туре          | Active     | Old Account ID     |                |           |                    |                   |               |             |         |
| 10003-0000-000 Fit     | fth Third - Petr  | Asset         | Yes        | 10003-0            |                |           |                    |                   |               |             |         |
|                        |                   |               |            |                    | -              |           |                    |                   |               |             |         |
|                        |                   |               |            |                    |                |           |                    |                   |               |             |         |
|                        |                   |               |            |                    |                |           |                    |                   |               |             |         |
|                        |                   |               |            |                    |                |           |                    |                   |               |             |         |
|                        |                   |               |            |                    |                |           |                    |                   |               |             |         |
|                        |                   |               |            |                    |                |           |                    |                   |               |             |         |
|                        |                   |               |            |                    |                |           |                    |                   |               |             |         |
|                        |                   |               |            |                    |                |           |                    |                   |               |             |         |
| •                      |                   |               |            |                    |                |           |                    |                   |               |             | ×.      |
|                        |                   |               |            |                    |                |           |                    | 0.00              | 0.00          | 0.0000      | )       |
| Fiscal Period Name :   |                   | Fiscal        | Period Sta | rt :               |                | Fiscal P  | Period End :       |                   | Out of B      | alance 0.00 |         |
| ? () 0.21s Edite       | d                 |               |            |                    |                |           |                    | Id d Page         | 1 of 1        | D N S       | Refresh |